## HEY CHARGE

# HW-18 ELECTRIC VEHICLE AC CHARGER **PRODUCT MANUAL**

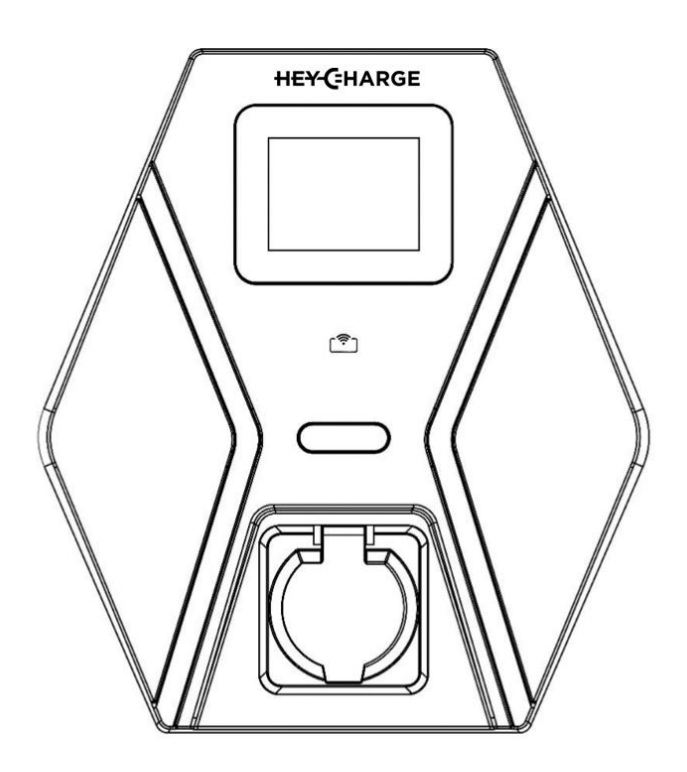

Version: 0.1.1 @ 2023-02-27

# 

## 1. Safety and standards

This charger complies with IEC-61851 and CE-LVD.

When using electric products, basic precautions should always be followed. This manual contains important instructions, including the following, that must be followed during installation, operation and maintenance.

- Do not install or use the charger near flammable, explosive, corrosive, or combustible materials, chemicals, or vapors.
- Turn off the input power of the charger before maintaining the charger.
- The device is designed only for vehicles that are compatible with the Model 3 charging standard.
- Do not use the charger if it is defective, appears cracked, frayed, broken or damaged.
- Do not attempt to open, disassemble, repair, tamper with, or modify the charger. Contact our Customer Service for any requirement of repair.
- Do not use the charger when you are in the vehicle, or the charger is exposed to severe rain, snow, or other severe weather.
- When transporting the charger, handle it with care and do not drag or step on the device.
- Do not touch the charging connector terminal with sharp metallic objects to prevent damage.
- Do not forcefully pull the charging cable, damage it with sharp objects, put fingers, or insert foreign objects into any part of the charging connector.
- Risk of explosion. This device has arcing or sparking parts that should not be exposed to flammable vapors.
- Risk of electric shock. Do not remove the cover or attempt to open the enclosure of the device. No user-serviceable parts inside. Refer servicing to qualified service personnel.
- To reduce the risk of serious injury or death and damage to the charge, this device should be installed, adjusted, and serviced by qualified electrical personnel familiar with the construction and operation of this type of charger and the danger involved. Failure to observe this precaution could result in death or severe injury.
- Incorrect installation and testing of the charger could potentially damage

either the vehicle's battery and/or the device itself. Any resulting damage is excluded from the warranty for the device.

- Ensure that the charging cable is well positioned during charging so it will not be stepped on, tripped over, or subjected to damage or stress.
- Do not use this charger with a frayed charging cable that has damaged insulation or any other sign of damage.
- According to the local electrical requirements, confirm the wire diameter and wire type corresponding to the current rating and the temperature rating must meet the requirements.
- Before starting the installation, turn off all power.
- Read additional environmental requirements in the "Maintenance and Warranty" chapter at the end.

For safe use of electricity, please add circuit breaker protection in the input part of the charging pile, and install certified type A RCD and circuit breaker (Schneider) upstream close to the AC charger.

#### table: Circuit breaker options

| Characteristic           | Single phase | Three phase |      |
|--------------------------|--------------|-------------|------|
| Your powerline capacity  | 32A          | 16A         | 32A  |
| Required circuit breaker | ≥40A         | ≥20A        | ≥40A |

#### **HW18 Product Manual**

## 2. Packing list

Check the box to ensure you have parts listed below:

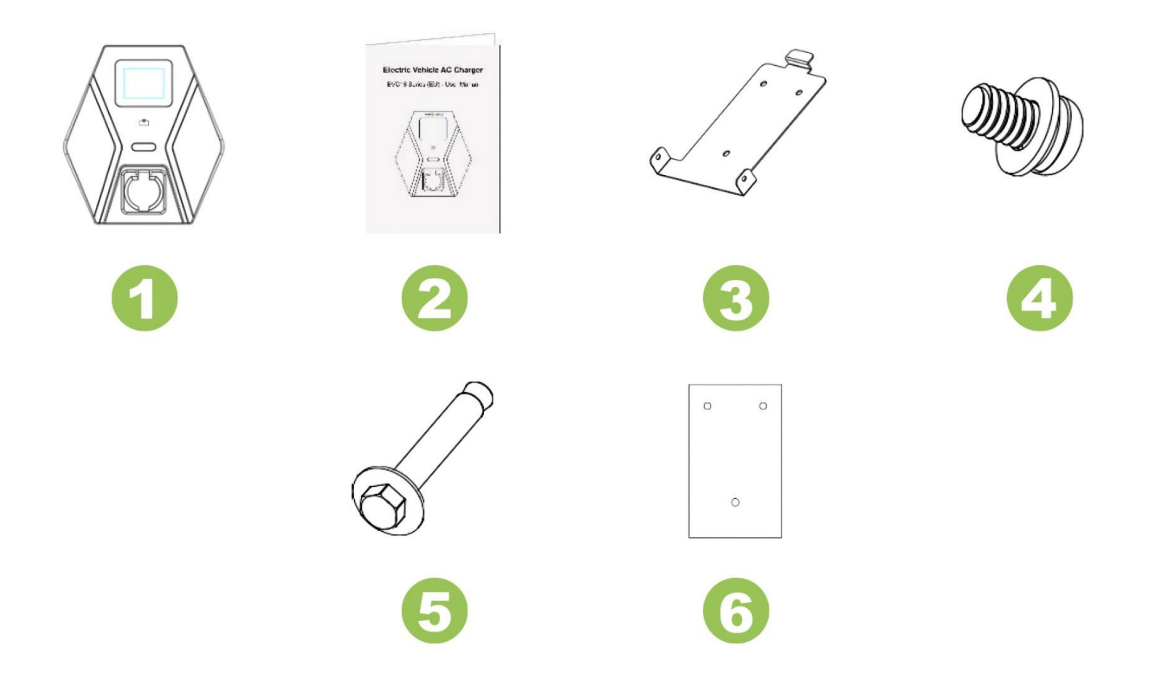

| # | Name                          | <u>Qty</u> | Description                                                  |
|---|-------------------------------|------------|--------------------------------------------------------------|
| 1 | AC charger                    | 1          | With attached input power cable.                             |
| 2 | Product Manual                | 1          |                                                              |
| 3 | Wall-mounted bracket          | 1          | For mounting the charger to the wall or pedestal.            |
| 4 | M5 round head screws          | 2          | For securing the charger to the<br>Mounting Bracket          |
| 5 | M6 hexagonal expansion screws | 3          | For installing the Mounting Bracket to the wall or pedestal  |
| 6 | Mounting template             | 1          | For easy drilling of 3 screw holes for wall-mounted bracket. |

Note: Please contact seller if you are missing any of the parts in the list.

## 3. Nameplate

You can find the nameplate on the left side of the device.

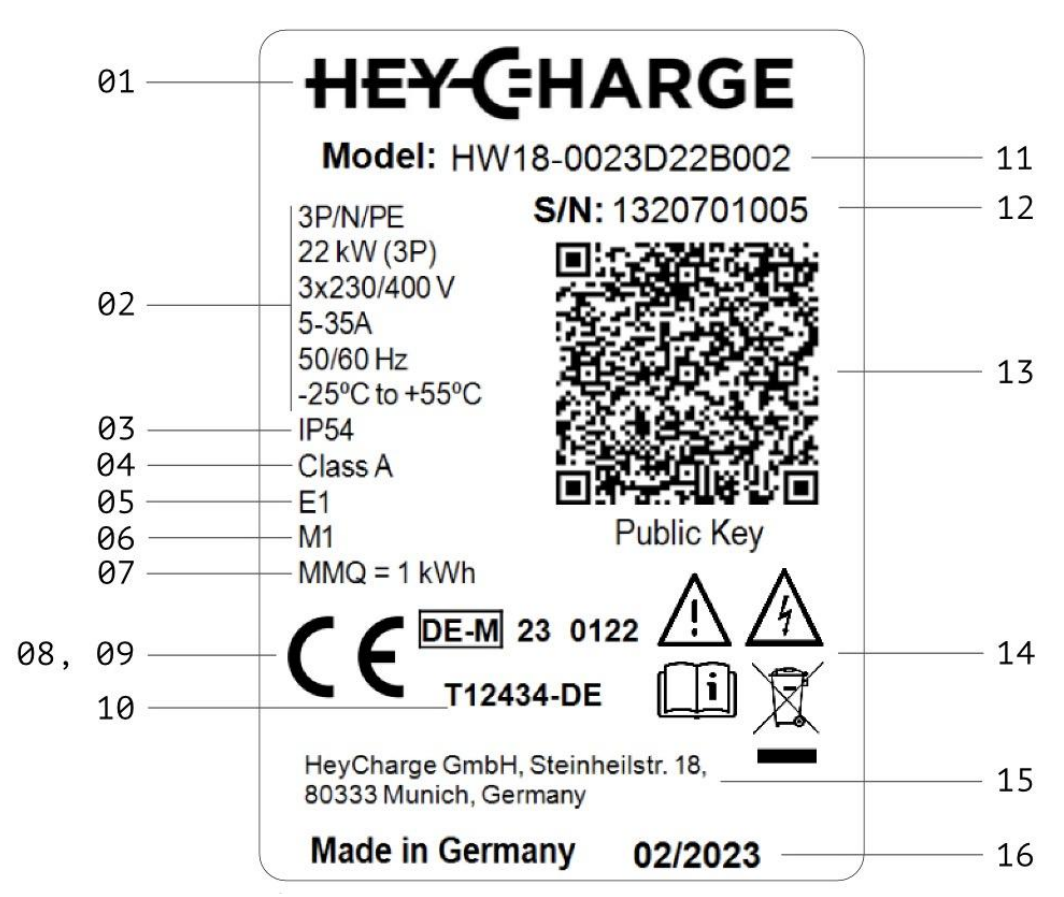

| <u>#</u> | Meaning                                |
|----------|----------------------------------------|
| 1        | Manufacturer's logo                    |
| 2        | Technical data                         |
| 3        | IP rating                              |
| 4        | Accuracy class                         |
| 5        | Electromagnetic<br>environment's class |
| 6        | Mechanical environment's class         |
| 7        | Minimum Measured<br>Quantity           |
| 8        | CE label                               |

| <u>#</u> | Meaning                                          |
|----------|--------------------------------------------------|
| 9        | Marking of the approval                          |
| 10       | Certification approval number                    |
| 11       | Model number                                     |
| 12       | Serial number                                    |
| 13       | Public Key                                       |
| 14       | "Warning", "Danger", "Read manual", WEEE symbols |
| 15       | Manufacturer address                             |
| 16       | Production date                                  |

#### **HW18 Product Manual**

## 4. Datasheet

#### 4.1. Features and specifications

- SecureCharge is a patent-pending replacement for a central server-based system requiring an internet connection at each site. Instead of an internet connection, the technology relay cryptographic tokens through HeyCharge mobile app to each charger, enabling a secure and bidirectional management channel for user access and billing data with zero latency.
- **HeyCharge mobile app** is available for iOS and Android platforms and allows users to start and stop charging sessions with no latency even in an environment with low or no internet connection.
- Trusted power meter with OCMF feature is the Class A, calibrated device which complies with German MessEV metrology regulations. This meter ensures all measurement data integrity and consistency across all data lifecycle. Measurement data signs by the meter and can not be manipulated by 3rd parties. You can find the screen of the meter at the left side of the device. For more information about the meter, visit the manufacturer's website:

https://www.bzr-bauer.de/produkte/bsm-e-mobilitaet/ .

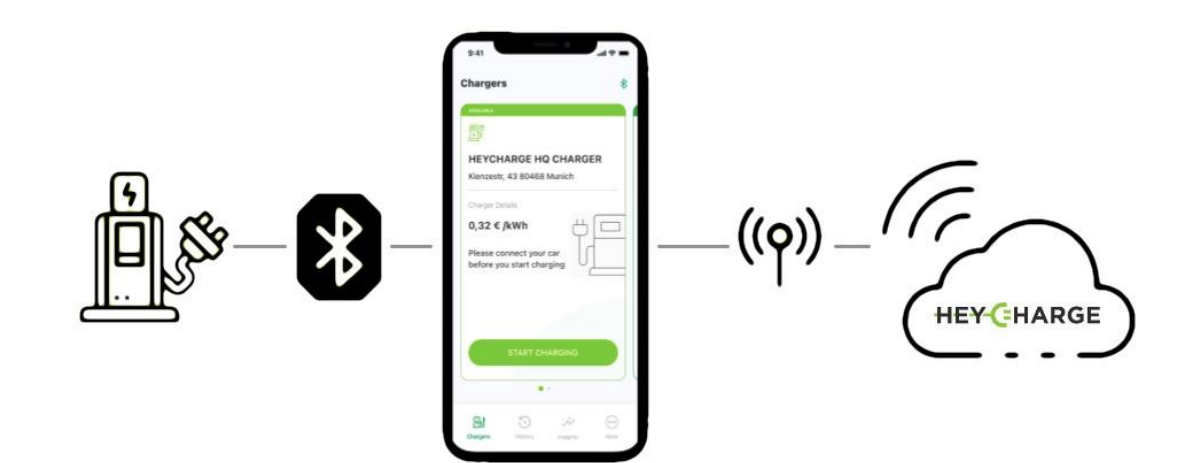

#### HW-18 Product Manual

table: Device specifications

| Model Number                   | HW18 Version                                        |                               |  |
|--------------------------------|-----------------------------------------------------|-------------------------------|--|
| Rated Input Voltage            | 230VAC ± 10% / Single<br>Phase                      | 400VAC ± 10% / Three<br>Phase |  |
| Rated Input Current            | 32A                                                 | 16/32A                        |  |
| AC Power Frequency             | 50/                                                 | 60 Hz                         |  |
| Input Protection               | UVP, OVP, OTP, RCD, SPD, Ground Fault<br>Protection |                               |  |
| Output Protection              | OCP, OTP, Control Pilot Fault Protection            |                               |  |
| Output Interface               | IEC62196-2 AC socket                                |                               |  |
| Storage Temperature            | -40°C to +70°C                                      |                               |  |
| Operation Temperature          | -25°C to +55°C                                      |                               |  |
| Relative Storage Humidity      | < 95%                                               |                               |  |
| Relative Operation<br>Humidity | < 95%                                               |                               |  |
| Connection Methods             | Bluetooth, LAN                                      |                               |  |
| Network Transmission<br>Rate   | 10M / 100M                                          |                               |  |
| Protection Level               | IP54                                                |                               |  |
| Installation Type              | Wall-mounted                                        |                               |  |
| Altitude                       | ≤ 2000m                                             |                               |  |
| Status Indication              | RGB LED, LCD screen, Mobile app                     |                               |  |

## 4.2. Device layout

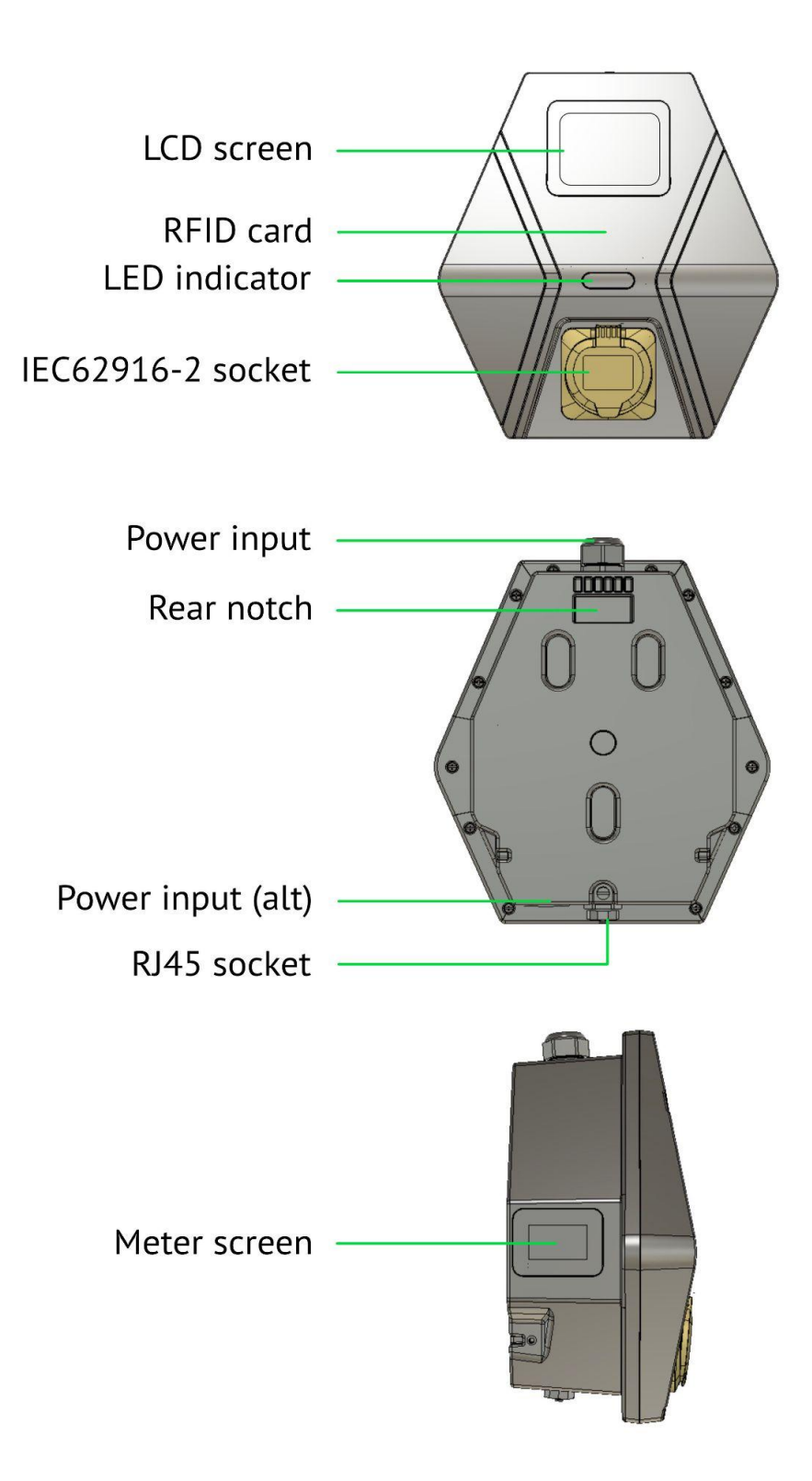

HW-18 Product Manual

www.heycharge.com

## 4.3. Device dimensions

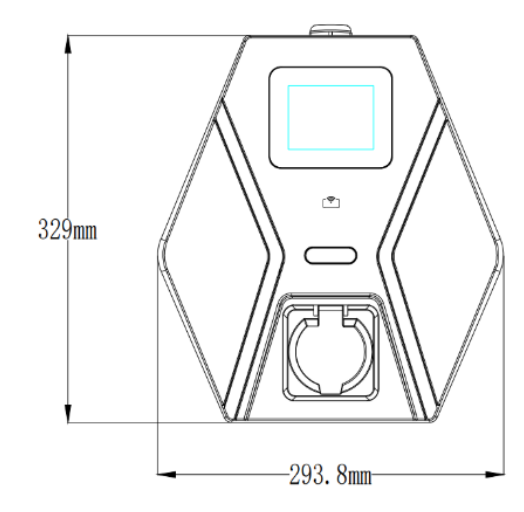

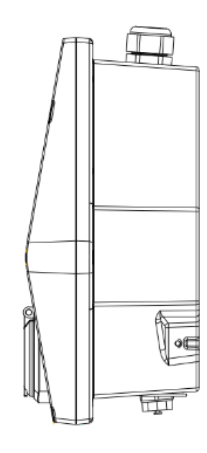

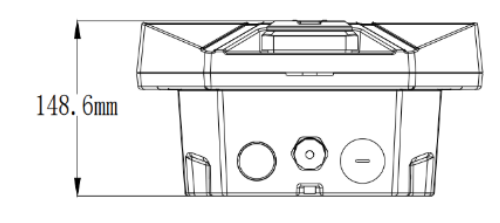

#### Wall-mounted bracket

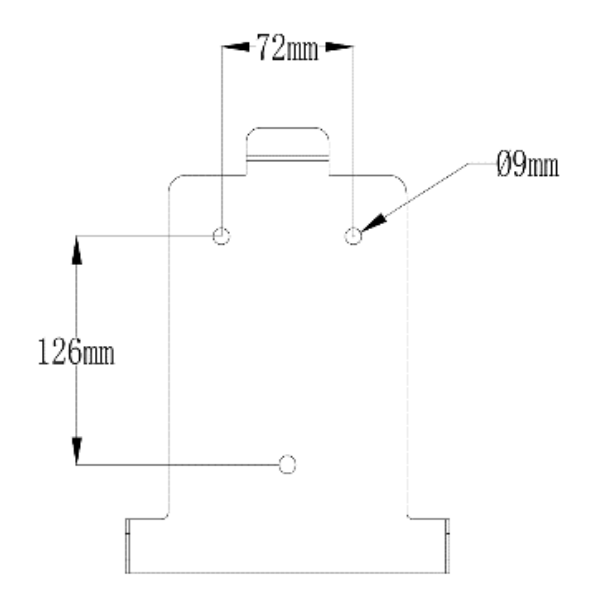

## HW18 Product Manual

www.heycharge.com

## 5. Installation Instructions

#### 5.1. Safety requirements

- Be sure to preview the user manual and ensure local building and electrical codes are reviewed before installing the AC charger.
- The AC charger should be installed by a qualified technician according to the user manual and local safety regulations.
- Use appropriate protection when connecting to the main power distribution cable.
- Type B, C or D circuit breaker with the required rating (see table) should be installed in the upstream AC distribution box.
- The miniature circuit breaker for each non-earthed conductor of the AC input should be purchased by the customer.

#### 5.2. Wiring

We provide two input wiring methods. Please select the appropriate wiring method according to your needs. We take the optional input wire method 1 (input power cable from a top) as an example to show the installation steps.

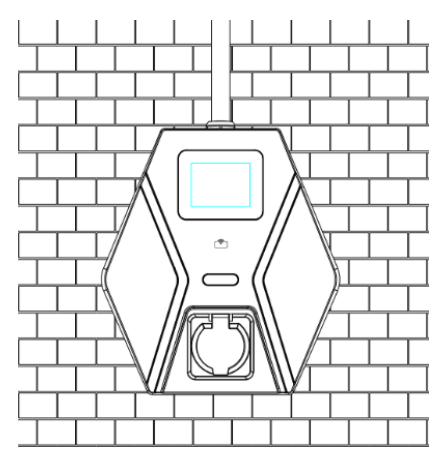

Input cable from a top

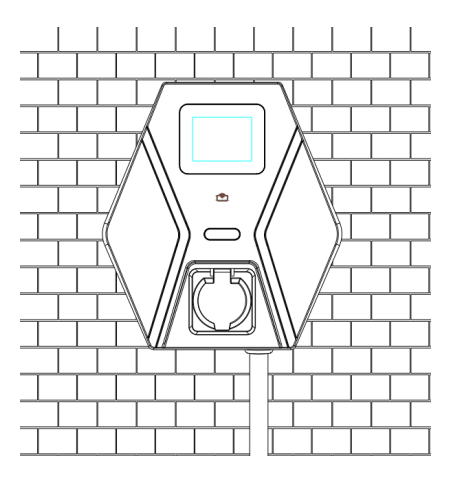

Input cable from a bottom

#### Single phase connection

For safe use of electricity, please add circuit breaker protection in the input cable of the charging device. Connect the L lead of the input wire to the grid L, connect the N lead to the grid N. Connect the PE lead to the grid PE.

The input connection cable should comply with EN 50620:2017. It is recommended to use a 3-core/6mm cable (cross-linked polyethylene or equivalent) to pull out the single-phase cable from the distribution box.

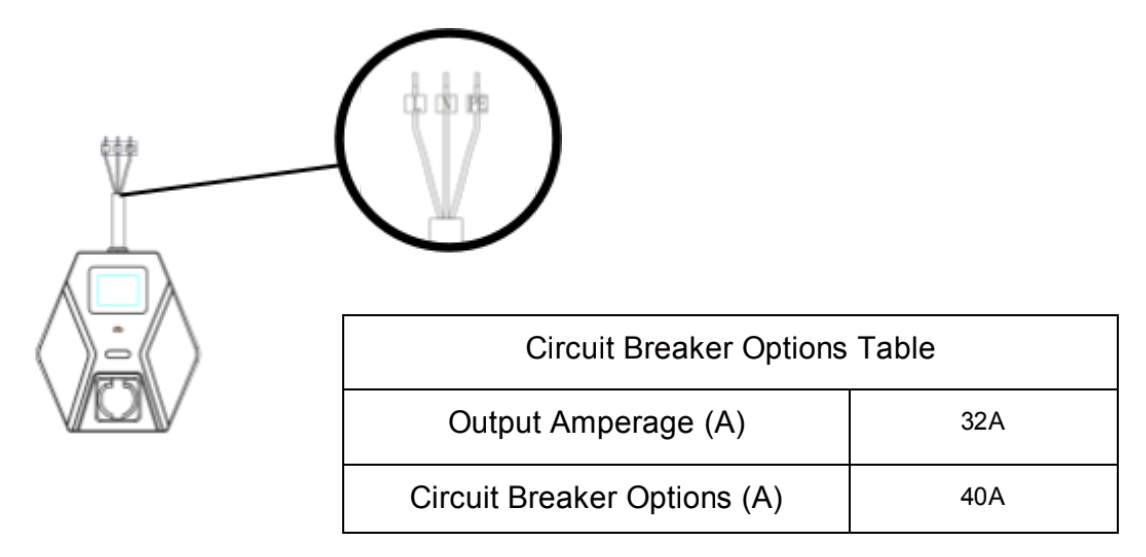

#### 3 phase connection

For safe use of electricity, please add circuit breaker protection in the input cable of the charging device. Connect the L1 lead to the grid L1, connect the L2 lead to the grid L2, connect the L3 lead to the grid L3, connect the N lead to the grid N, connect the PE lead to the grid PE.

The input connection cable should comply with EN 50620:2017. It is recommended to use a 5-core/6mm cable (cross-linked polyethylene or equivalent) to pull out the three-phase cable from the distribution box.

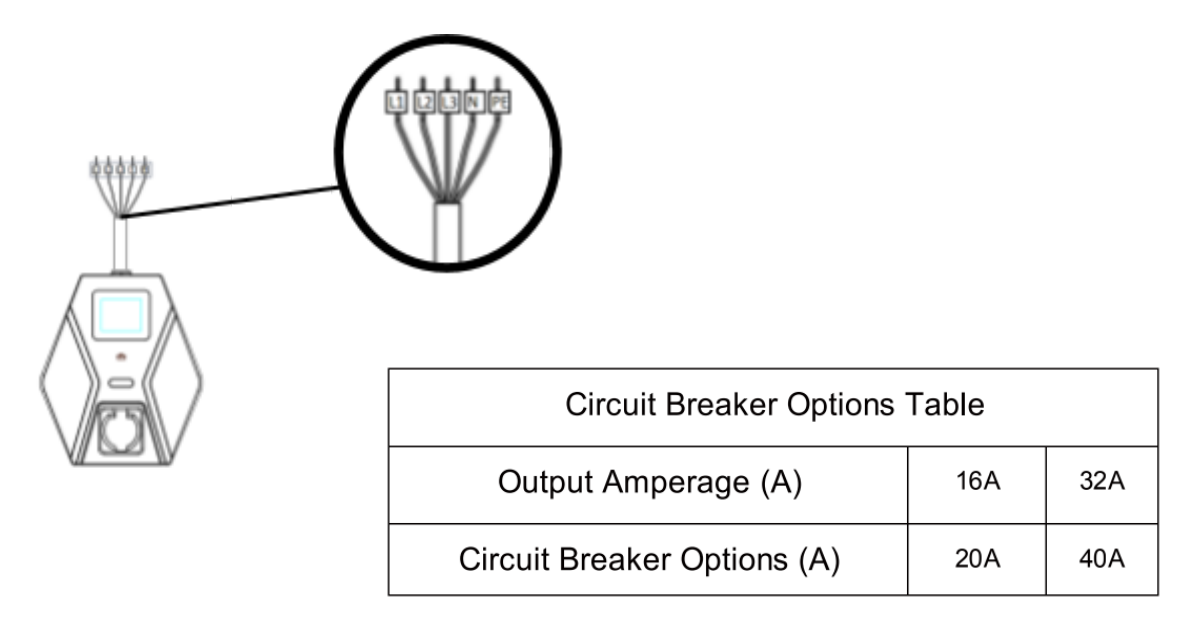

#### 5.3. Tools required

Before installing the wall-mounted charger, ensure you have the following tools:

- Wire stripper
- Crimpers for terminals
- Phillips screwdriver
- Adjustable wrench
- Multimeter
- Leveling tool
- Drill

The device shall be mounted at a sufficient height from ground for at least 1.2m (4 ft). If several devices are mounted in a row it shall keep distance for at least 300mm (12 in) from each other.

#### 5.4. Wall-mounted bracket installation

#### STEP 1

Drill 3 holes (for mounting screws) with a diameter of 8.5mm and a depth of 52mm by using our mounting template.

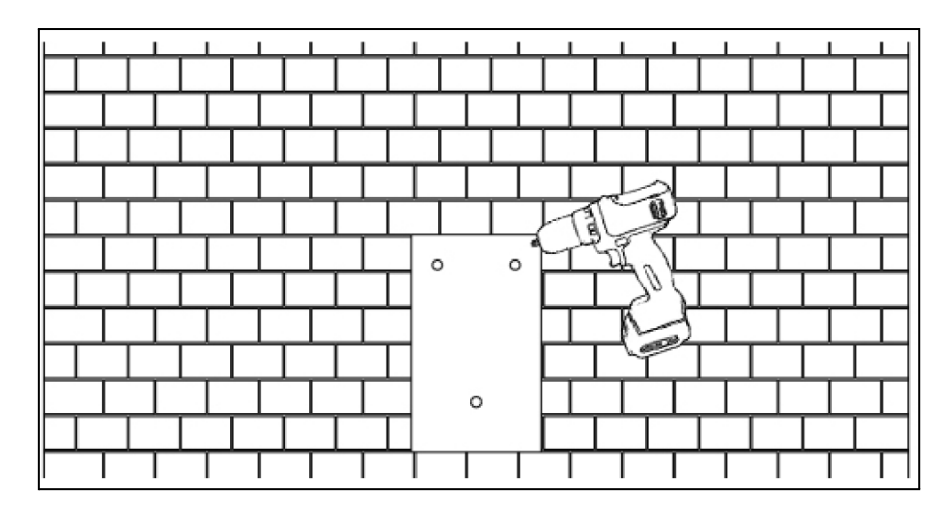

Use 3 sets of hex head screws to secure the wall-mounted bracket on the wall.

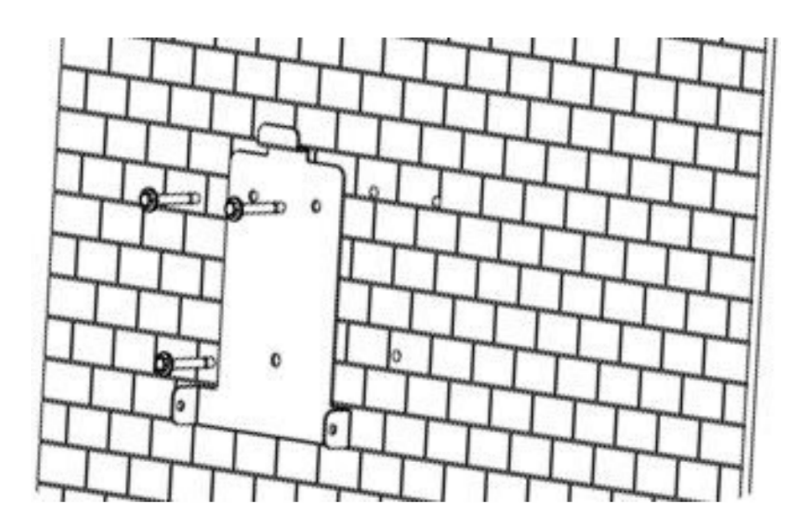

#### STEP 3

Align the rear notch of the charger with the wall-mounted bracket and fit the bracket's screw holes on the right and left side.

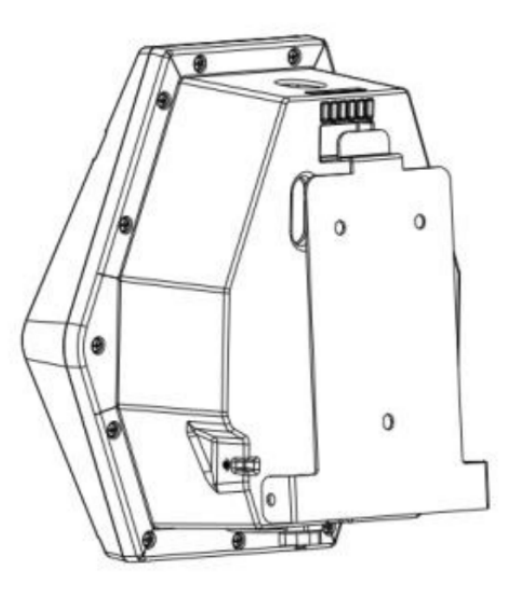

#### **HW18 Product Manual**

Tighten 2 sets of M5 screws from right and left sides to complete the installation.

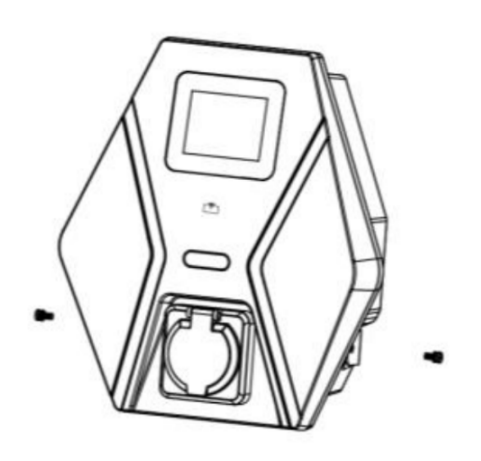

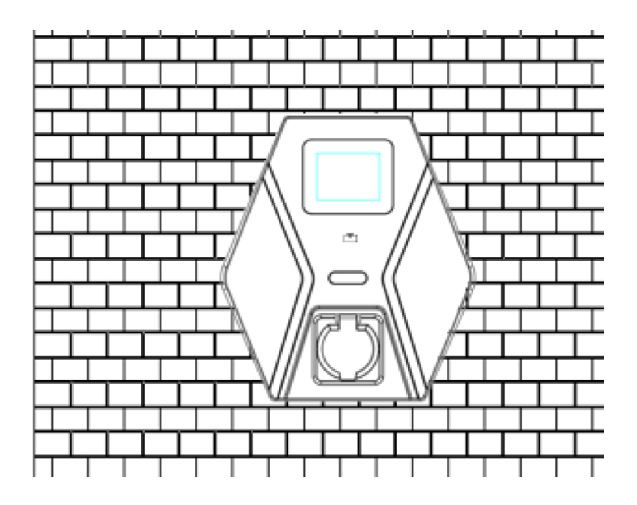

#### HW-18 Product Manual

## 6. Device Interface

## 6.1. LED states description

| <u>#</u> | LED state      | Description                                                                                                    |
|----------|----------------|----------------------------------------------------------------------------------------------------|
| 1        |                | Standby<br>The blue light stays steady while the<br>charger is ready and the cable is not<br>connected to a vehicle.                                       |
| 2        | SOLID GREEN    | Vehicle connected and<br>ready to charge<br>The green light stays steady while the<br>charger is connected to a vehicle by a<br>cable and ready to charge. |
| 3        | BLINKING GREEN | Charging in progress<br>The green light blinks while charging.<br>The cable will be mechanically locked by<br>the charger.                                 |
| 5        | SOLID RED      | <b>Error</b><br>The red light indicates a faulting state.<br>Please refer to "Error and Warning<br>Messages" for detailed information.                     |

www.heycharge.com

## 6.2. Device screen description

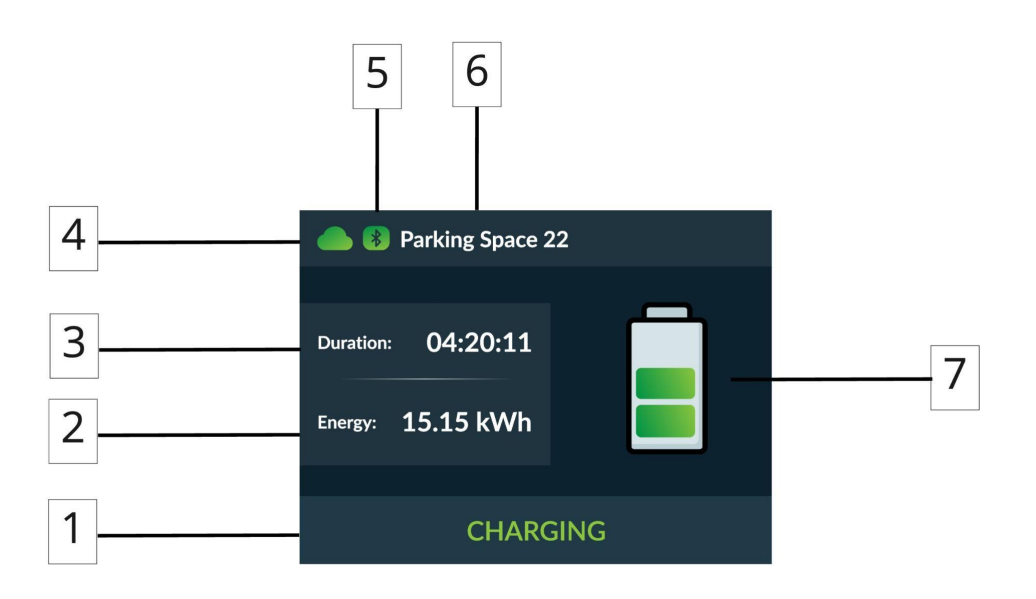

| <u>lcon #</u> | Meaning                           |  |
|---------------|-----------------------------------|--|
| 1             | Current status                    |  |
| 2             | Energy consumption                |  |
| 3             | Duration of the charging session  |  |
| 4             | OCPP server status                |  |
| 5             | Charger Bluetooth radio is active |  |
| 6             | Charger name                      |  |
| 7             | Current status icon               |  |

HW-18 Product Manual

## 6.3. Power meter screen description

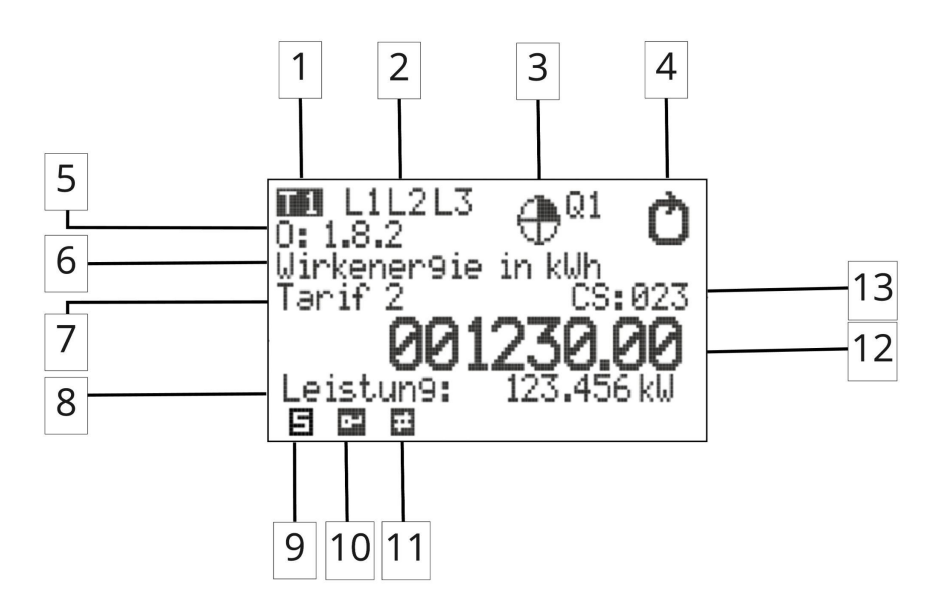

| lcon # | Meaning                                                                   |  |  |
|--------|---------------------------------------------------------------------------|--|--|
| 1      | Shows the currently active tariff                                         |  |  |
| 2      | Display for connected phases and phase sequence                           |  |  |
| 3      | Display of the quadrant                                                   |  |  |
| 4      | Display of energy direction                                               |  |  |
| 5      | OBIS key figures                                                          |  |  |
| 6      | Display of the selected measuring unit                                    |  |  |
| 7      | Display of the corresponding tariff                                       |  |  |
| 8      | Display of the current power value                                        |  |  |
| 9      | Symbol for service mode (visible only during production)                  |  |  |
| 10     | Symbol for verification mode (visible only during production)             |  |  |
| 11     | Symbol for interface activity                                             |  |  |
| 12     | Eight-digit display of the measured value                                 |  |  |
| 13     | Checksum of the meter readings (only for digits before the decimal point) |  |  |

## 7. Operating Instructions

Before you start, ensure you have:

- An IEC certified charging cable with at least 2 meters length and **Type 2** plug to fit the charging socket. You can find a list of trusted cables at <u>www.heycharge.com</u>.
- **Heycharge app** installed on your phone: <u>www.heycharge.com/go</u> and phone's Bluetooth is on.

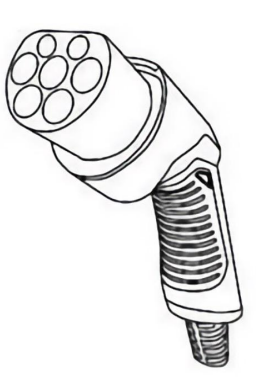

Type 2 plug

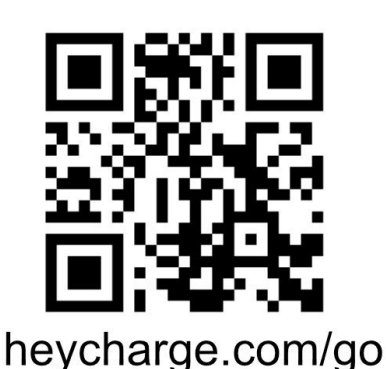

- → All app actions described below need to be done
  nearby to the charger while it is in your smartphone's Bluetooth coverage area.
  > It could take up to 10 accords lag between tenning
- → It could take up to 10 seconds lag between tapping the button in the app and action taking effect on the charger hardware.

**READY TO OPERATE:** Make sure the charger is powered on and the LED indicator in the center is constant blue.

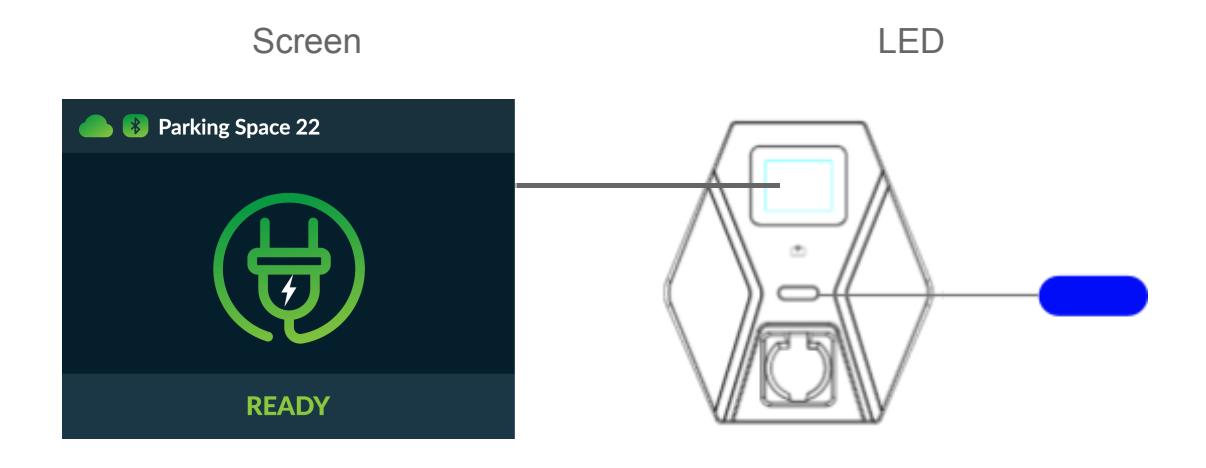

#### STEP 2

**CONNECT YOUR VEHICLE:** Connect your vehicle inlet and the charger outlet with the Type 2 charging cable.

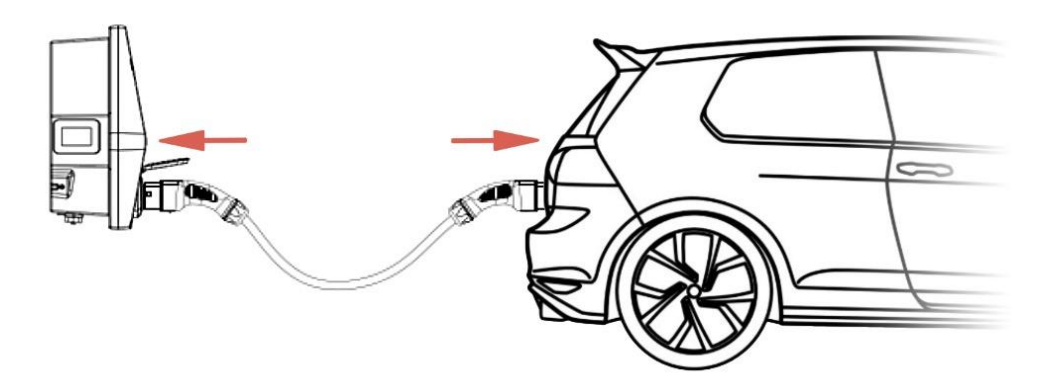

Charger LED will change its color to solid green after your vehicle is detected by the charger.

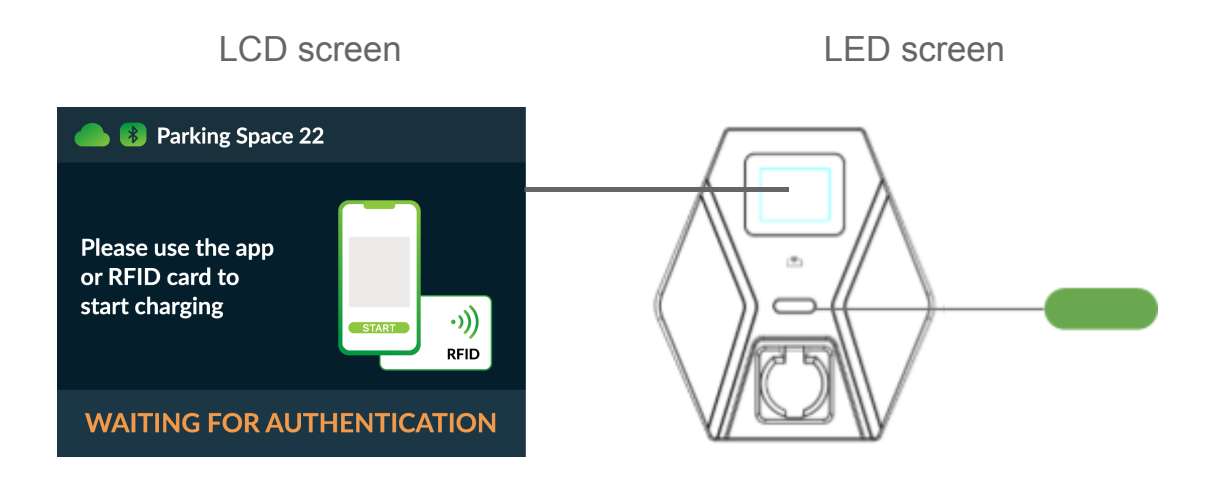

**START CHARGING:** Open Heycharge app and choose a charger from a list if there is more than one in range. You can recognize the exact charger by its serial number or property address.

| VAILABLE<br>Serial number:<br>XXXXXXXXXXXXXXXXXXXXXXXXXXXXXXXXXXXX                                 | IN USE (SELF)<br>단)<br>WALLBOX                         | 2<br>XXXXXX |
|----------------------------------------------------------------------------------------------------|--------------------------------------------------------|-------------|
| Steinheilstrasse 18                                                                                | Steinheilstrasse 18                                    |             |
| Charger details<br><b>0,00 € / kWh</b><br>Please connect<br>your car before<br>you start charging. | <br>Charger details<br><b>0,00 € / kWh</b><br>Charging |             |
| CHARGE                                                                                             | STOP CH                                                | ARGING      |

Tap the **CHARGE** button to begin charging. After the charging process has started the button will change to **STOP CHARGING** and the cable will be locked to the charger.

**CHARGING:** The LED indicator will become blinking green as soon as charging starts.

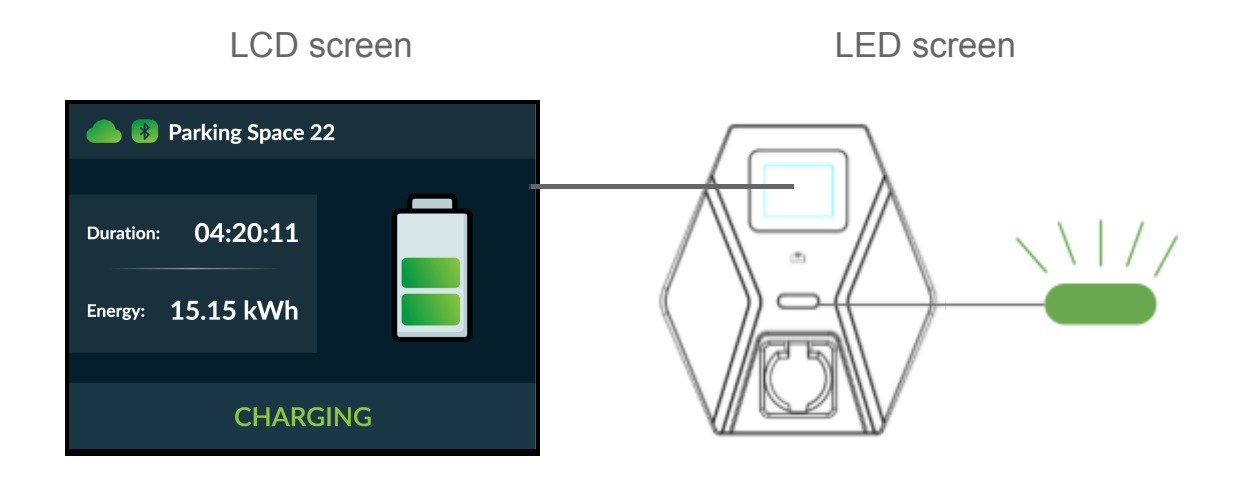

#### STEP 5

**FINISH CHARGING:** To finish charging choose the charger in the app and tap the **STOP CHARGING** button. After that charging process will stop, the LED indicator will stop blinking and become solid green, and the cable will be unlocked.

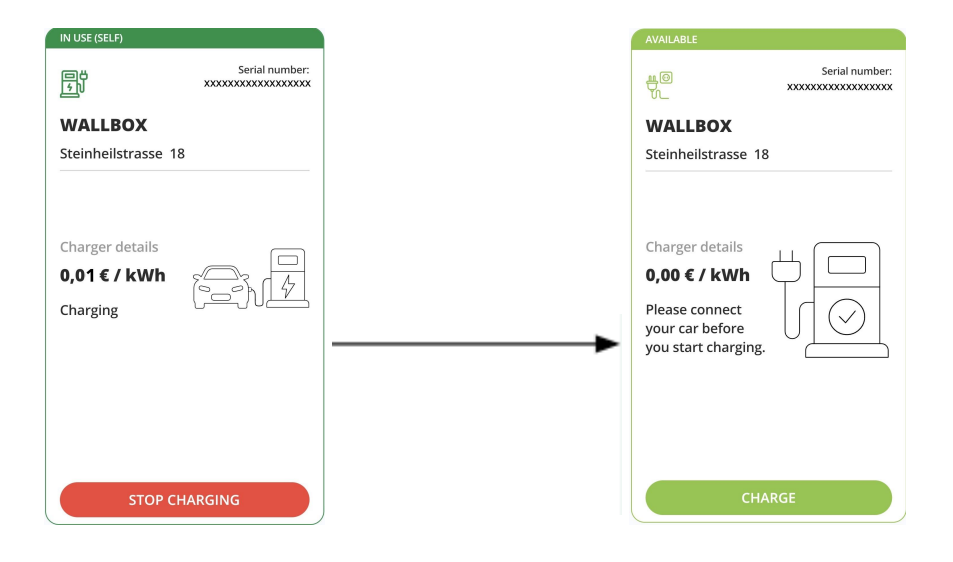

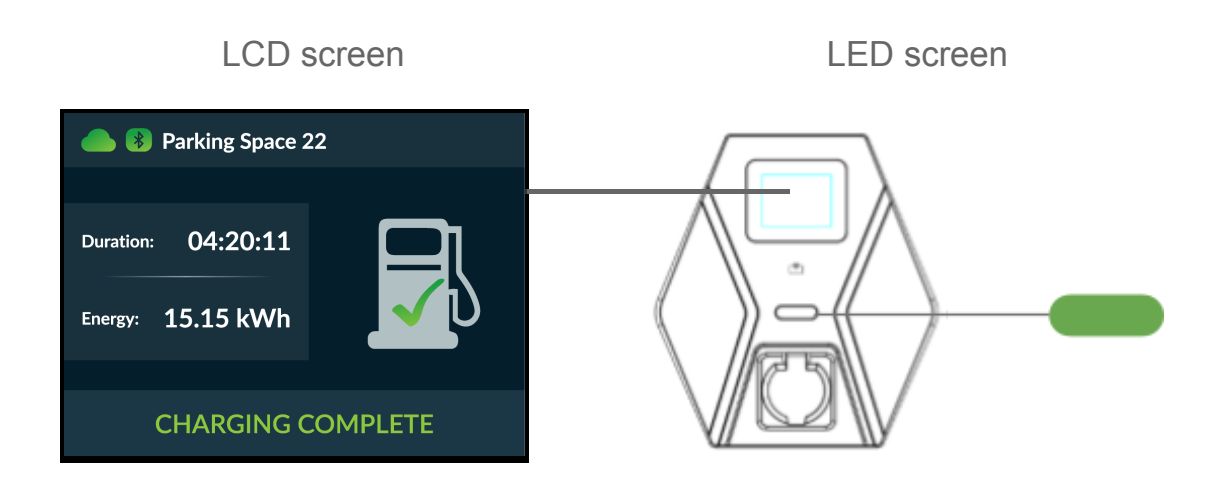

**DISCONNECT YOUR VEHICLE:** Remove the cable from the charger and vehicle. After that the LED indicator will changed from solid green to solid blue.

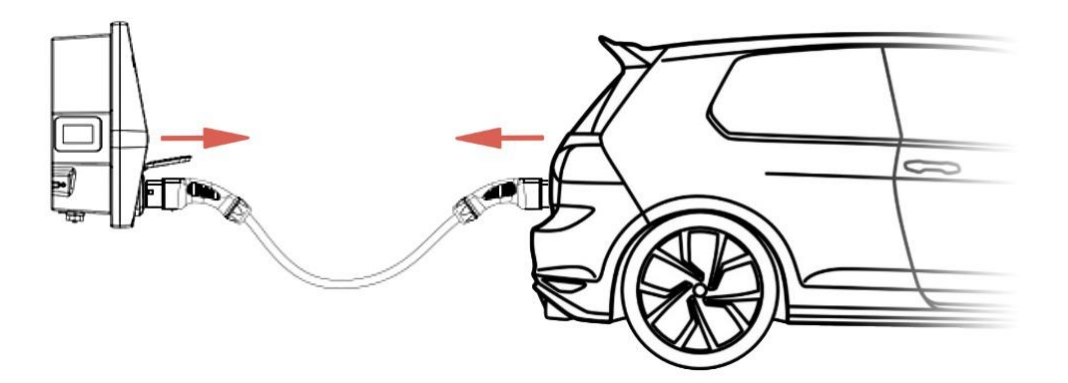

#### STEP 7 (optional)

**GETTING CHARGING SESSION DETAILS:** In the Heycharge app tap the **History** section at the bottom. Here you can find all of your charging sessions details and to download the OCMF (electronic receipt) for each. To do so: tap on the session, then to the "Download OCMF" button.

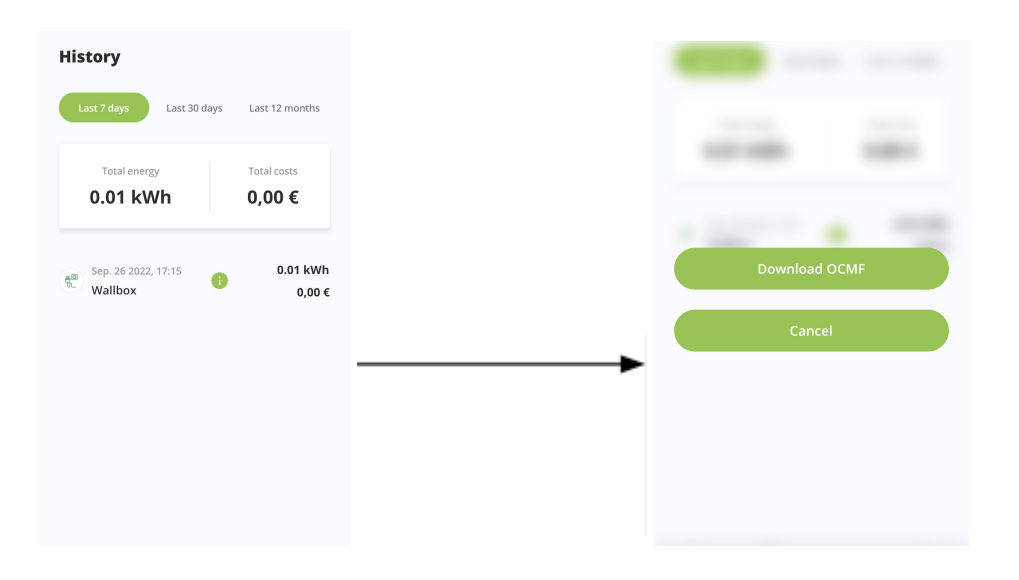

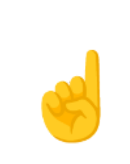

<u>OCMF</u> is a data standard for signed snapshot of exact charging session. It is provided as a part of German regulation for further use by the <u>S.A.F.E. transparency</u> <u>software</u>.

#### HW18 Product Manual

## 8. List of possible errors and faults

If a charger error occurs, an error message is set on the screen of a charger and the LED indicator is red.

|  | table: | Errors | and | faults | of the | device |
|--|--------|--------|-----|--------|--------|--------|
|--|--------|--------|-----|--------|--------|--------|

| <u>#</u> | Error                      | Red LED state                       | Notes                                                        |  |
|----------|----------------------------|-------------------------------------|--------------------------------------------------------------|--|
| 1        | Input OVP                  | 1 quick blink,<br>then 3 sec. pause |                                                              |  |
| 2        | Input UVP                  | 2 blinks                            |                                                              |  |
| 3        | Output OCP                 | 3 blinks                            | LCD screen showing "Charging                                 |  |
| 4        | OTP                        | 4 blinks                            | all of these errors could be                                 |  |
| 5        | RCD abnormal               | 5 blinks                            | recovered by cable unplugging.                               |  |
| 6        | Ground fault               | 6 blinks                            |                                                              |  |
| 7        | Control pilot fault        | 7 blinks                            |                                                              |  |
| 8        | MCU self-test fail         |                                     |                                                              |  |
| 9        | RCD self-test fail         |                                     |                                                              |  |
| 10       | Relay self-test fail       |                                     | These errors are critical. Unplug                            |  |
| 11       | RCD abnormal stop charging | Solid red                           | fault charger. Report charger to<br>the Support Team by app, |  |
| 12       | Output OCP stop charging   |                                     | phone call or any other support channel.                     |  |
| 13       | OTP stop<br>charging       |                                     |                                                              |  |

If a meter internal error occurs, an error message is set on the meter screen.

#### table: List of meter errors

| Error code    | Description                                                                    |  |
|---------------|--------------------------------------------------------------------------------|--|
| F.F(00000000) | No error set, meter is OK                                                      |  |
| F.F(xxxxxx0)  | Meter gauged (calibrated)                                                      |  |
| F.F(xxxxxxx1) | Meter is not gauged (calibrated)                                               |  |
| F.F(xxxxxx8)  | Calibration release, the meter is calibrated, but can be re-calibrated         |  |
| F.F(xxxxxxx9) | Calibration release, the meter is not yet calibrated and can now be calibrated |  |
| F.F(xxxxxxF)  | Meter initialized again, the default parameters are loaded                     |  |
| F.F(xxxxxx0x) | Meter in normal mode                                                           |  |
| F.F(xxxxxx1x) | Meter in service mode                                                          |  |
| F.F(xxxxx0xx) | Checksums Micro FLASH and EEPROM OK                                            |  |
| F.F(xxxxx1xx) | Error Checksum Micro FLASH                                                     |  |
| F.F(xxxxx2xx) | Error Checksum EEPROM                                                          |  |
| F.F(xxxxx3xx) | Error Checksum Micro FLASH and EEPROM                                          |  |
| F.F(xxxx0xxx) | Micro RAM and STACK OK                                                         |  |
| F.F(xxxx1xxx) | Error Checksum Micro RAM                                                       |  |
| F.F(xxxx2xxx) | Error Micro STACK (Overflow)                                                   |  |
| F.F(xxxx3xxx) | Error checksum micro RAM and error micro STACK                                 |  |
| F.F(xxx0xxxx) | Micro OK                                                                       |  |
| F.F(xxx1xxxx) | Error in micro                                                                 |  |
| F.F(xx0xxxxx) | Hardware OK                                                                    |  |
| F.F(xx1xxxxx) | Hardware error                                                                 |  |

#### **HW18 Product Manual**

| F.F(x0xxxxxx)                                                                       | Time base (Real Time Clock) OK    |
|-------------------------------------------------------------------------------------|-----------------------------------|
| F.F(x1xxxxxx)                                                                       | Time base error (Real Time Clock) |
| F.F(0xxxxxxx)                                                                       | Real Time Clock set               |
| F.F(1xxxxxx) Real Time Clock with default date/time (after repeated initialization) |                                   |

## 9. Transparency software

A charging station is assessed for conformity with German calibration law (Eichrecht) according to MessEG/MessEV. It is treated as a complete measuring capsule. That means all data transactions are secured and each charging session data could be collected, and stored by the device. So users can export and validate their charging session data in the form of an OCMF record (see step 7 of Operational Instructions).

Validation can be done by 3rd-party open-source transparency software. Aside from OCMF record, which could be downloaded by HeyCharge app (see step 7 of Operational Instructions), users also need a Public Key of the exact charger. Public Key is not part of the OCMF record and could be found on the charger label in the form of QR-code (see Nameplate section of this manual).

We recommend to use following open-source transparency software to validate OCMF record by end user:

- **S.A.F.E.** was developed by members of the association and is available to all association members as open source. You can find software and user manual on the website: <u>https://www.safe-ev.de/en/</u>
- **Chargy** transparency software made by Eneco eMobility (former ChargeIT). You can find their cross-platform app here: <u>https://github.com/OpenChargingCloud/ChargyDesktopApp</u>

# 

### 10. Maintenance and warranty

There is a risk of injury for persons performing tasks for which they are neither qualified nor have received appropriate training.

- The maintenance / repair of the device may be performed only by persons who are familiar with this task, have been instructed with regard to the associated hazards and who possess the necessary qualifications.
- All technical safety conditions have to be satisfied prior to performing maintenance / repairs.

#### 10.1. Environmental requirements

- Keep the charger clean and in a clean area with low humidity. Do not install it in an environment near the sea, with high oil concentration, high humidity or high dust.
- Avoid moisture or water inside the charger. If there is water or moisture ingress inside the enclosure, it is necessary to immediately power off to avoid electric shock hazard and notify the professional personnel to carry out maintenance before the next use.
- If there is any damage or dirt on the power socket, charging cable, or vehicle connector holder, please contact the maintenance personnel.
- Use the charger properly. Do not hit or press hard on the case. If the case is damaged, contact a maintenance team or professional technician.
- Avoid placing the charger near hot objects and at high-temperature locations and under direct sunlight. Keep it away from dangerous substances such as flammable gasses, chemicals and corrosive materials.
- Do not place external objects or heavy objects on top of the charger.

#### 10.2. Maintenance plan

Carry out the following maintenance work at the specified intervals.

| table: | Maintenance | every | 4 | months |
|--------|-------------|-------|---|--------|
|--------|-------------|-------|---|--------|

| Part / Component             | Maintenance work                                    |  |  |
|------------------------------|-----------------------------------------------------|--|--|
|                              | Visual inspection for defects or damage.            |  |  |
| Enclosure                    | Check the device for secure fastening.              |  |  |
|                              | Clean the outside of the enclosure with damp cloth. |  |  |
| Front panel                  | Visual inspection for defects or damage.            |  |  |
| Quitabing and acfaty deviage | Visual inspection for defects or damage.            |  |  |
| Switching and safety devices | Check the function of the circuit breaker.          |  |  |

#### table: Maintenance every 12 months

| Part / Component      | Maintenance work                                                    |
|-----------------------|---------------------------------------------------------------------|
| Cable connections and | Check for a firm fitting.                                           |
| connectors            | Visual inspection for defects or damage.                            |
|                       | Visual inspection for defects or damage.                            |
| Charging station      | Full Functional check.                                              |
| System check          | Check system health and fitness with the HeyCharge maintenance app. |

#### 10.3. Warranty

- The warranty period for the charger is 2 years.
- After the event of any repair or maintenance under the warranty period,

if there is no purchase to extend the warranty service, HeyCharge GmbH shall provide a 3-months warranty period for any subsequent paid repair work.

- During the warranty period for any malfunction caused by normal use according to the Product Manual and Service Instruction (to be determined by certified maintenance technicians of HeyCharge GmbH), the product shall be repaired free of charge. Except for the following situations, the charger shall be subject to the above warranty terms:
  - A. The warranty certificate cannot be provided or the contents of the warranty certificate are modified or inconsistent with the label indication of the repaired product.
  - B. Customer are unable to provide valid proof of purchase.
  - C. Manufacturer's specified warranty period exceeds.
  - D. Device damaged due to not following the product service instruction for use, maintenance and storage.
  - E. Device damaged or malfunctioned due to an alien object.
  - F. Unauthorized repair, disassembly or modification.
  - G. Device damage caused by force majeure (such as lightning, excessive voltage, earthquake, fire, flood, etc.).
  - H. Malfunction and damage of the device caused by other unavoidable external factors. Malfunction and damage caused by improper use of equipment, such as water or other solutions entering inside the equipment.
  - I. Malfunction and damage of the device caused by the grid power supply and voltage which is not specified for use with such equipment.
- The above guarantees shall be made solely, and no other express or implied warranties shall be made (including the implied warranties of merchantability, particular and applicable reasonableness and adaptability, etc.) whether in the contract or civil negligence.